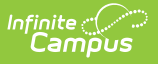

## **Filtering Academic Programs**

Last Modified on 06/03/2025 11:44 am CDT

Tool Search: Academic and Graduation Programs

When viewing Academic Programs, users may use the filter option to narrow the number of displayed Programs or to refine the displayed programs to a specific program.

1. To filter academic programs, be sure **Academic** is toggled ON in the upper-right corner of the main Academic and Graduation Programs screen.

| Graduation | Academic |
|------------|----------|
|            |          |

Once Academic is toggled on, press **Filter** in the upper-left corner of the screen. The Academic Program Filter displays.

|                                                       | Academic Program Filter              |  |
|-------------------------------------------------------|--------------------------------------|--|
|                                                       | Status:                              |  |
|                                                       | Name:                                |  |
|                                                       | Category:                            |  |
|                                                       | Credit Group:                        |  |
|                                                       | Program Type:                        |  |
|                                                       | State Reported:                      |  |
|                                                       | Include in Automatic Assignment:     |  |
|                                                       | Cluster:                             |  |
|                                                       | Cohort/Graduation Active Start Year: |  |
|                                                       | Cohort/Graduation Active End Year:   |  |
|                                                       | State Code (CIP):                    |  |
|                                                       | School:                              |  |
|                                                       | Flagged:                             |  |
|                                                       |                                      |  |
|                                                       | Close                                |  |
| L                                                     | Academic Programs Filter             |  |
|                                                       |                                      |  |
| Users may apply as many or as few filters as desired. |                                      |  |

## **Academic Program Filters**

Filter

Description

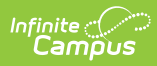

| Filter                                 | Description                                                                                                    |
|----------------------------------------|----------------------------------------------------------------------------------------------------|
| Status                                 | To filter programs by their <b>Active/Inactive</b> status, use the drop-list to select the appropriate value. Selecting <i>Active</i> means only currently active programs display while selecting <i>Inactive</i> means only programs that are not currently active display.                                        |
| Name                                   | The Name filter allows programs to be filtered by name. Use the drop-<br>list to select the desired program name or type in the name of the<br>program by which to filter.                                                                                                    |
| Category                               | Use the drop-list to determine the category by which to filter program display: <b>CTE, Certificate, Award,</b> or <b>Seal</b> . Only programs assigned the specified category display.                                                                                                    |
| Credit Group                           | To display only programs from a specific credit group, use the drop-list to select the desired group.                                                                                                    |
| Program Type                           | Use the drop-list to indicate the Program Type by which to filter: <b>CTE</b> , <b>Academic</b> , or <b>Seal</b> . Only programs for the selected Program Type display.                                                                                                    |
| State Reported                         | To display programs by their State Reported status, use the drop-list to select <b>Yes</b> or <b>No</b> . Selecting <i>Yes</i> means only programs that are state-reported display, while selecting <i>No</i> means only programs that are not state-reported display.                                               |
| State Managed                          | This filter can be used to display programs by their State Managed Status.                                                                                                    |
| Include in<br>Automatic<br>Assignment  | To display programs by their Automatic Assignment status, use the drop-list to select <b>Yes</b> or <b>No</b> . Selecting <i>Yes</i> means only programs that are automatically assigned to students display, while selecting <i>No</i> means only programs that are not automatically assigned to students display. |
| Cluster                                | To filter programs by the cluster to which they're assigned, use the drop-list to select the appropriate cluster.                                                                                                    |
| Cohort/Graduation<br>Active Start Year | Use the Cohort/Graduation Active Start Year values to filter programs based on the desired year.                                                                                                    |
| State Code (CIP)                       | This field is used to identify the program using a State Code or a<br>Classification of Instructional Programs (CIP) code. This field may also be<br>the Program name, the Pathway Name, the State Standard, or<br>Instructional Area Code.                                                                          |
| School                                 | If populated, this program is only available to students enrolled at the selected school. If not populated, this program is available to students across the district.                                                                                                    |

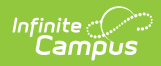

| Filter  | Description                                                                                                    |
|---------|----------------------------------------------------------------------------------------------------|
| Flagged | When marked, the program displays with an icon next to the student's<br>name. The default selection for an Academic Program is the Graduate<br>image in orange, but this can be changed to any of the other 30<br>available images and 12 available colors. Images and colors only display<br>when this checkbox is marked. |